Для начала необходимо установить официальное приложение Rustore. Lkz 'njuj необходимо:

- 1. Перейдите на официальный сайт RuStore. (https://www.rustore.ru/)
- 2. Нажмите «Скачать RuStore».
- 3. Ознакомьтесь с инструкцией.
- 4. Нажмите «Скачать файл».
- 5. Нажмите «Все равно скачать», чтобы разрешить загрузку файла.

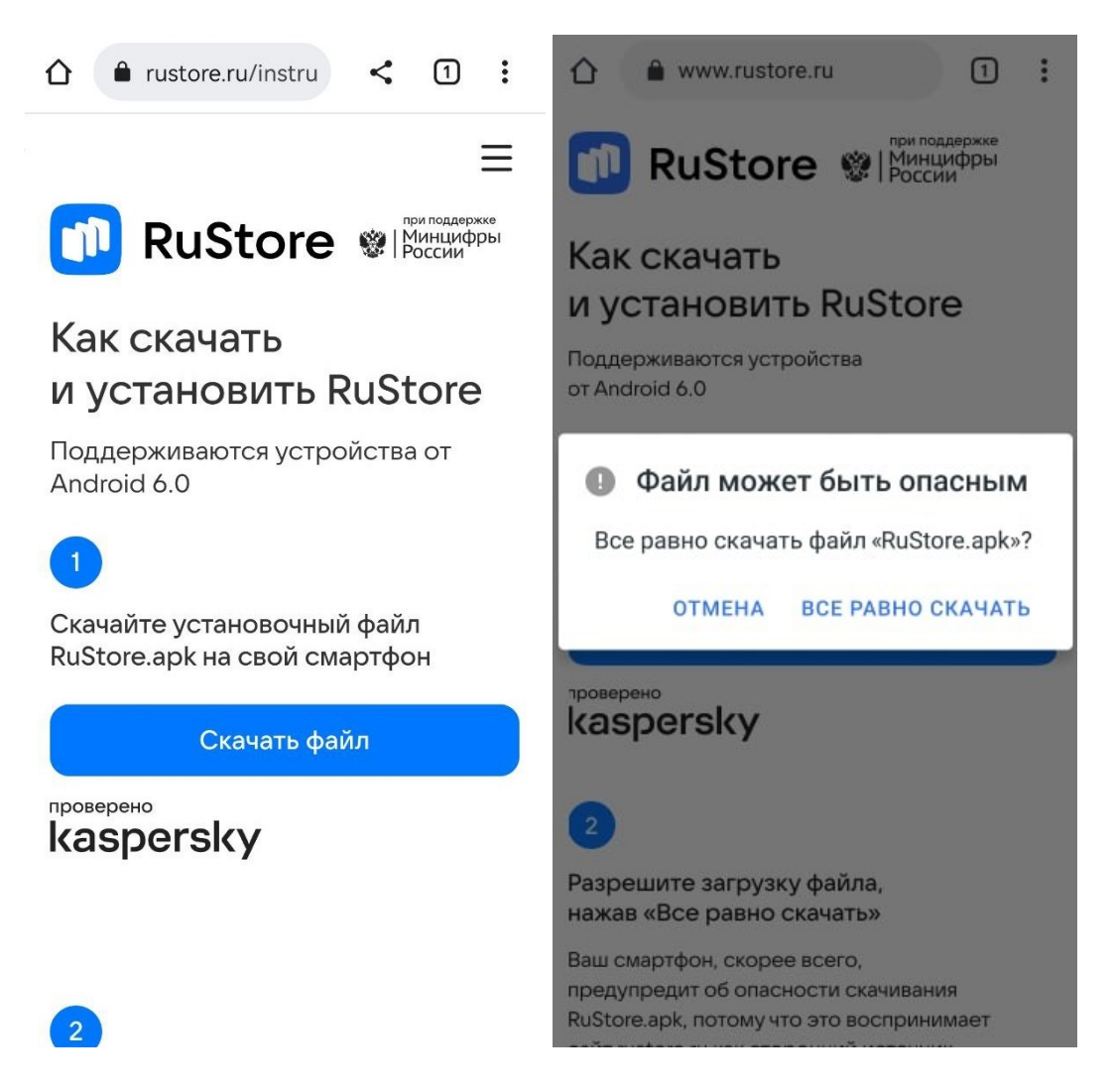

После загрузки появится уведомление «Установить это приложение?». Нажмите «Установить».

## Уведомление не появилось

Уведомление об установке приложения может не появиться, потому что ваш смартфон воспринимает сайт rustore.ru как сторонний источник. Файл RuStore.apk безопасен для вашего смартфона.

- 1. Найдите на устройстве папку, куда загрузился файл RuStore.apk.
- 2. Запустите файл.

| ≡ Скачанные файлы |                                     | 🔲 Скачанные файлы                                                                                      |
|-------------------|-------------------------------------|----------------------------------------------------------------------------------------------------|
|                   | RuStore.apk<br>6,9 МБ, 30 мин назад | RuStore.apk<br>6,9 МБ, 30 мин назад                                                                    |
|                   |                                     |                                                                                                    |
|                   |                                     | Установка заблокирована                                                                                |
|                   |                                     | В целях безопасности на устройстве<br>заблокирована установка<br>приложений из сторонних<br>источиков. |
|                   |                                     | ОТМЕНА НАСТРОЙКИ                                                                                       |
|                   |                                     |                                                                                                    |
|                   |                                     |                                                                                                    |
|                   |                                     |                                                                                                    |
|                   |                                     |                                                                                                    |

Если устройство заблокировало установку, перейдите в настройки и разрешите устанавливать неизвестные приложения. Или найдите эту настройку вручную:

- 1. Перейдите в «Настройки».
- 2. Откройте раздел «Приложения».
- 3. Найдите приложение, с помощью которого открыли RuStore.apk.
- 4. Откройте «Дополнительные настройки».
- 5. Рядом с пунктом «Неизвестные источники» установите переключатель в активное положение.

После настроек ещё раз запустите установку приложения. Как только установка завершится, появится соответствующее уведомление.

После установки приложения на устройство иконка RuStore появится на экране «Домой» и приложением можно будет пользоваться.

Далее необходимо зайти в Rustore и установить приложение «HOM»:

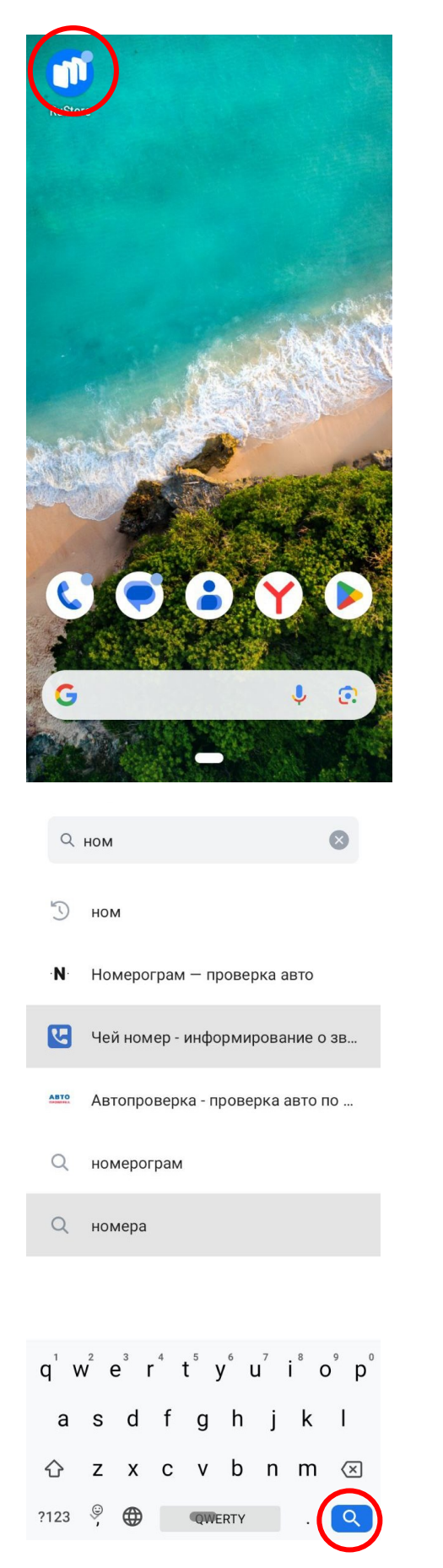

## Интересное Мы ценим ваше мнение Помогите нам стать лучше – пройдите короткий опрос о качестве RuStore Пройти опрос Позже С чего начать > 2ГИС: карты, навигатор, транс... Скачать Друзья на карте. Ма.. $\diamond$ (+:) 0 C Интересное Приложения Игры Профил < Q HOM × ном Персональная онла... Скачать \*\*\*\*\*4 Номерограм – пр... N Проверка авто по VI... Скачать \*\*\*\* 48 Коды регионов н... 77 RUS Узнай регион Росси... Скачать \*\*\*\* 91 Тюмень-наш дом Мобильное прилож... Скачать \*\*\*\*7 Cut the Rope Присоединяйтесь к ... Скачать \*\*\*\* 17 Ам Ням: Эволюц... 56 199,00₽ Соединяй персона... \*\*\*\*\*3 Ам Ням: Погоня 199,00₽ Устрой гонку по оп... 447 $\diamond$ (+.) 0 Q Приложения Поиск Интересное Игры Профиль <

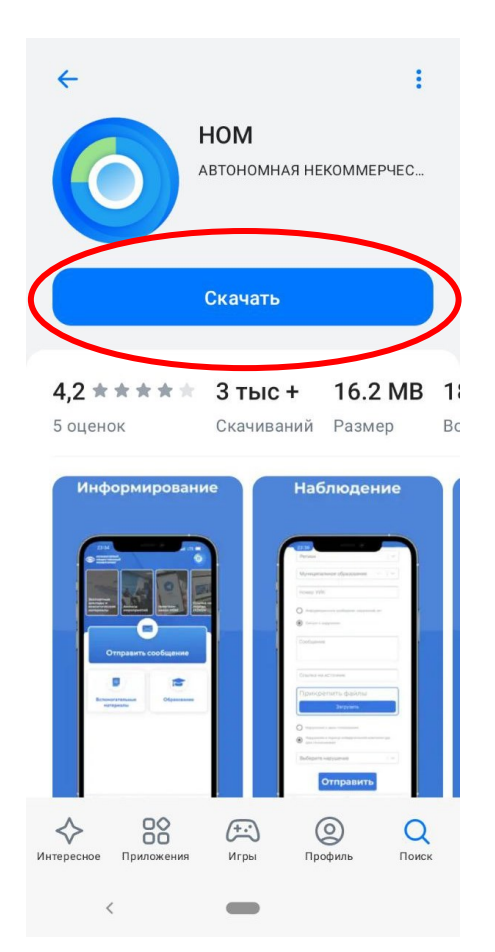

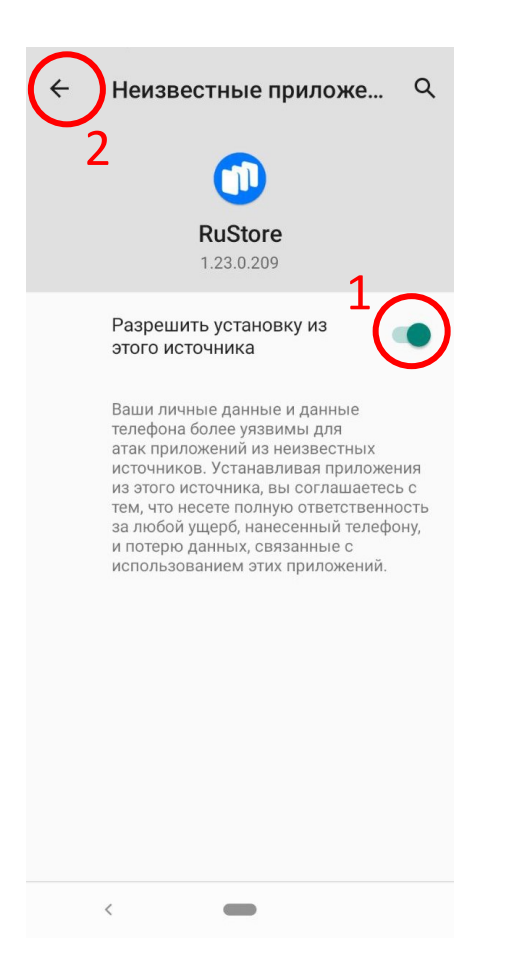

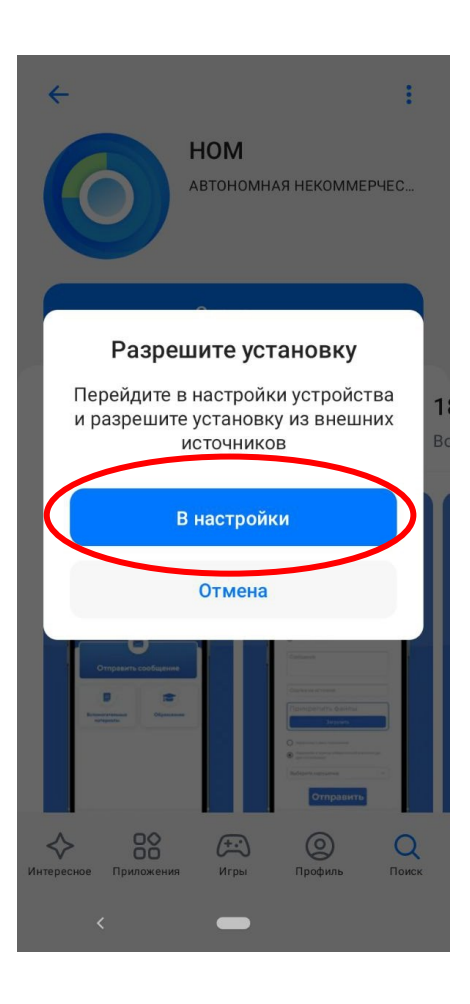

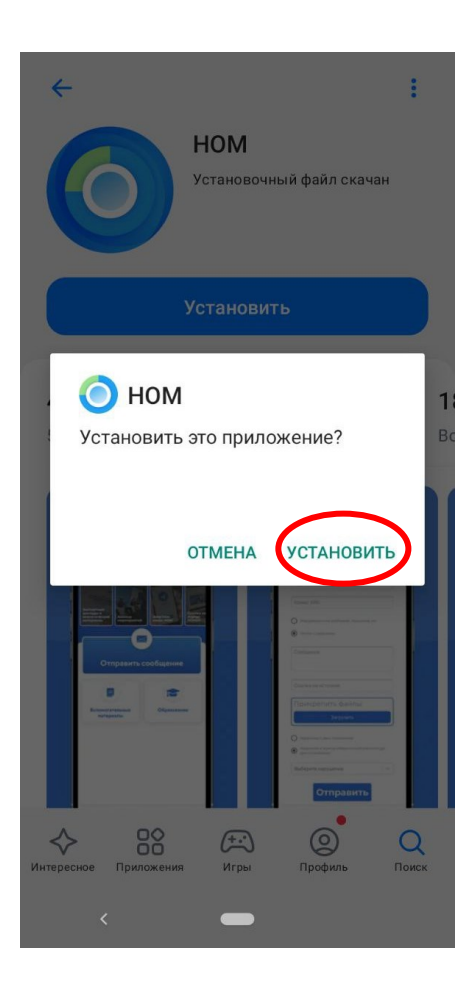

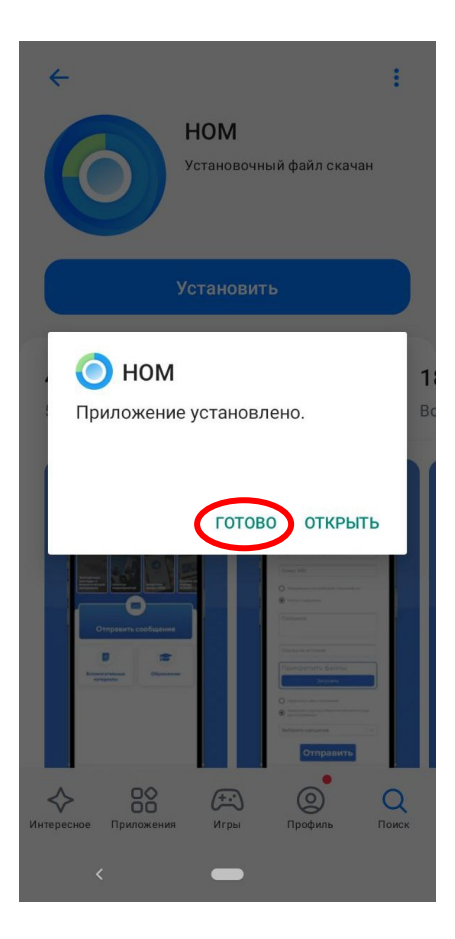

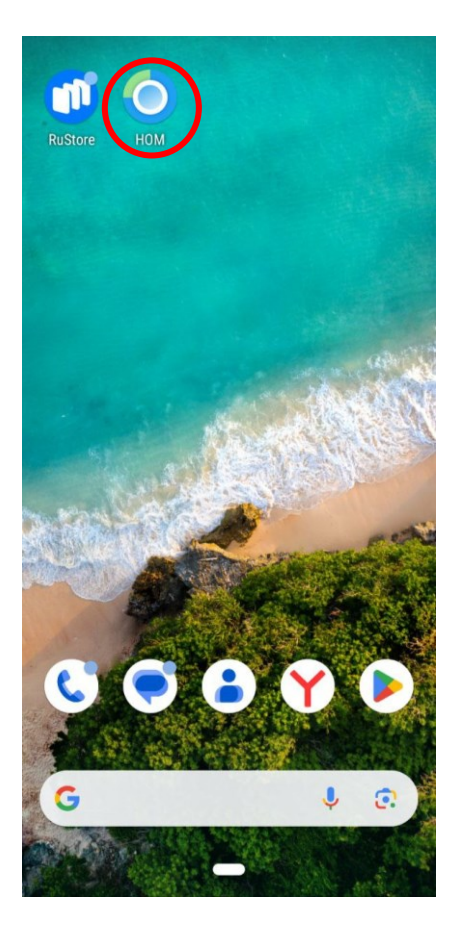